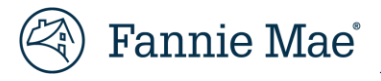

# Fannie Mae Property 360 Third Party Sales (TPS) User Guide

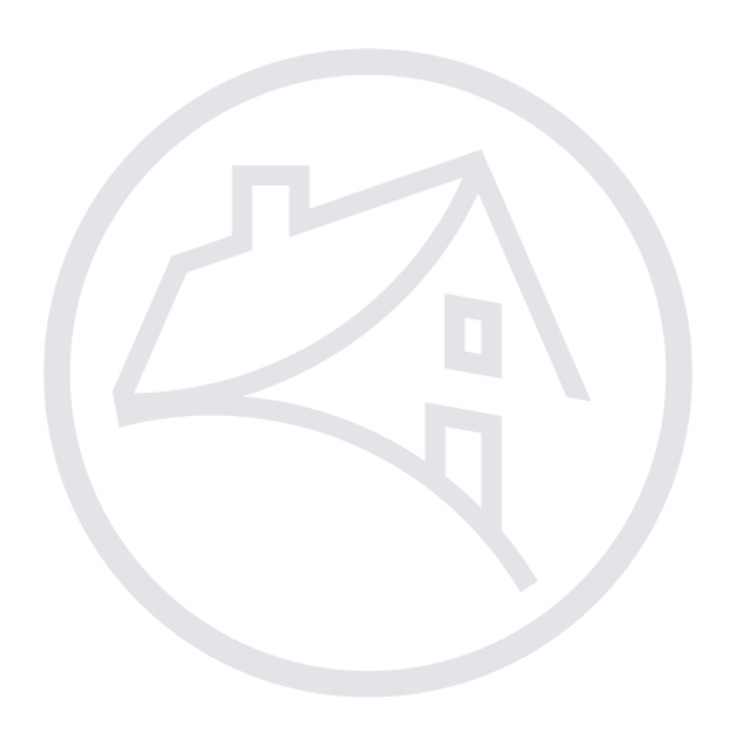

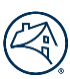

# **Table of Contents**

| Purpose                                                             | 3  |
|---------------------------------------------------------------------|----|
| System and Access Requirements                                      | 3  |
| Log in to Property 360                                              | 3  |
| System Log Off                                                      | 4  |
| Searching for a TPS Case                                            | 5  |
| Bulk Update                                                         | 9  |
| Case Details                                                        |    |
| Sale Reconciliation                                                 |    |
| Foreclosure Sale Information<br>Update Foreclosure Sale Information |    |
| Update Foreclosure Attorney Information                             |    |
| Exceptions                                                          |    |
| Manage Exceptions                                                   |    |
| Request Override                                                    |    |
| Missing Documents                                                   |    |
| Delayed Proceeds                                                    | 19 |
| Comments/Messages Tab                                               | 20 |
| Adding a New Comment                                                |    |
| View Comments                                                       |    |
| Send and Receive Messages                                           |    |
| Add Message                                                         |    |
| Search and View Messages                                            | 22 |
| Acknowledge/Reply to Messages                                       | 23 |
| Attachments Tab                                                     |    |
| Adding a New Attachment                                             | 25 |
| View Attachments                                                    |    |
| Change Log Tab                                                      |    |
| User Management                                                     |    |
| System Notifications<br>Weekly Notification                         |    |
| Monthly Notification                                                |    |
| Logging out of Property 360                                         |    |
| Appendix                                                            |    |
| TPS Case Search Fields                                              |    |
| Common Features on Search Screen                                    |    |
| Editable Fields                                                     |    |
| Data Attributes on Case Details Screen                              |    |
| Exception Types                                                     |    |
|                                                                     |    |

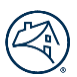

### Purpose

This Guide provides an overview of how to manage the Third Party Sales (TPS) process in Property 360<sup>™</sup>. Servicers can access Property 360 to:

- Review TPS cases.
- Update missing data.
- Review exceptions on TPS cases and take subsequent corrective actions.

Third Party Sale cases are created in Property 360 based on the following criteria:

- Loans liquidated from Servicing Investor Reporting (SIR) with loan action code 71, OR
- Foreclosure sale event (Sold to Third Party Sale) reported by attorney in the Default Reporting Application (DRA)

## **System and Access Requirements**

If you are already a registered user for Fannie Mae application(s), ensure your Corporate Administrator has registered you with the appropriate Property 360 role via Fannie Mae Technology Manager. If not, make sure you have registered and received a username and password credentials from your Corporate Administrator for accessing Property 360. For additional details, please refer to the Fannie Mae Technology Manager homepage.

Name of application: Property 360 (Application Code: PROP360).

Below are the roles for the TPS functionality in Property 360:

- PROP360-PROD-TPS-READONLY Read-only access
- **PROP360-PROD-TPS-DECISION** User can update data, request override on exceptions, upload documents and add comments.

NOTE: Use Google Chrome or Microsoft Edge when accessing Property 360 for optimal use.

## Log in to Property 360

Perform the following steps to access Property 360: **NOTE**: Property 360 is a Single Sign On (SSO) system.

- 1. Access Property 360.
- 2. Enter the USERNAME and PASSWORD.
- 3. Click Sign On.

| 🛞 Fannie Mae |                                                                      |  |
|--------------|----------------------------------------------------------------------|--|
|              |                                                                      |  |
|              | Sign On                                                              |  |
|              | USERNAME                                                             |  |
|              | * REQUIRED                                                           |  |
|              | PASSWORD                                                             |  |
|              | * REQUIRED                                                           |  |
|              | Sign On                                                              |  |
|              | Need help with unlocking your user ID or resetting your<br>password? |  |
|              |                                                                      |  |

4. Click on the Liquidation Reconciliation tile or tab to open the application.

**Note**: Application tiles or tabs only display if the user has access.

| Property 360 <sup>°</sup>                                     | Home        | REOgram Claims                       | Loan Summary | Liquidation Reconciliation                           | FAQs                         | 1 |
|---------------------------------------------------------------|-------------|--------------------------------------|--------------|------------------------------------------------------|------------------------------|---|
| L. C. T.                                                      |             |                                      |              |                                                      |                              |   |
| Explore everything Prop                                       | perty 360 h | has to offer to y                    | you to help  | streamline your                                      | work                         |   |
| Claims<br>Submit and review expense reimbursement<br>requests | Module to   | Excess Fee                           | proval       | Indem Tracker                                        | over Expenses                |   |
| Pre-Foreclosure<br>Cost, risk and time savings for servicer   | Man         | REOGram<br>age REOgram Case Creation |              | Liquidation Reconcili<br>Manage & Reconcile Third Pa | <b>ation</b><br>ny Sale case |   |

# System Log Off

The system automatically logs off after 30 minutes of inactivity. A warning message displays at 28 minutes indicating the upcoming log off. A Session Timeout warning displays as the system shuts down.

**NOTE:** Click Keep Active to keep Property 360 open or click Logout.

| 🛞   Property 360°                        |                                     |             |           |                           |                             | V   |
|------------------------------------------|-------------------------------------|-------------|-----------|---------------------------|-----------------------------|-----|
|                                          | Session Timeout warning             | Ş           |           |                           |                             |     |
| Searcn<br>Fannie Maei I oan Number       | You will be timed out in 38 Seconds |             |           | rent Entity Name          |                             |     |
| Fannie Mae Loan Number                   |                                     |             |           | elect Parent Entity Name( |                             |     |
| Case Phase RECONCILIATION PHASE          |                                     | Keep Active | Logout    | ielect                    |                             | ¥   |
| Exception Type Reconciliation Exceptions | Exception Subtype<br>Select         |             | A<br>•    | Select                    |                             | Ŧ   |
| Search by Date Select                    | From Date T                         | To Date     | <b>**</b> |                           |                             |     |
|                                          |                                     |             |           | Clear                     | Filters Apply Search Filter | ers |

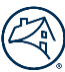

# Searching for a TPS Case

1. From the Property 360 homepage, click **Liquidation Reconciliation**.

![](_page_4_Picture_3.jpeg)

#### 2. Click Search.

| 🛞   Property 360" |               | Home                                  | Liquidation Reconciliation | FAQs |
|-------------------|---------------|---------------------------------------|----------------------------|------|
|                   |               | 0                                     |                            |      |
|                   | Fannie        | Mae Liquidation Reconciliation Portal |                            |      |
| Search >          | Bulk Update > |                                       |                            |      |

#### The **Search** screen displays.

| Search                 |            |                      |            |   |                              |             |  |  |  |
|------------------------|------------|----------------------|------------|---|------------------------------|-------------|--|--|--|
| Workflow Type *        | (required) |                      |            |   |                              |             |  |  |  |
| Third Party Sale       | ~          |                      |            |   |                              |             |  |  |  |
| Fannie Mae Loan Number |            | Servicer Loan Number |            |   | Parent Entity Name           |             |  |  |  |
| Fannie Mae Loan Number |            | Service Loan Number  |            |   | Select Parent Entity Name(s) |             |  |  |  |
| Case Phase             |            | Case Status          |            |   | Workflow Tools               |             |  |  |  |
| Select                 | •          | Select               |            | ~ | ~ Select                     |             |  |  |  |
| Exception Type         |            | Exception Subtype    |            |   | Analyst                      |             |  |  |  |
| Select                 | •          | Select               |            | ~ | Select                       | •           |  |  |  |
| Search by Date         |            | From Date            | To Date    |   |                              |             |  |  |  |
| Select                 | •          | MM/DD/YYYY           | MM/DD/YYYY | Ē |                              |             |  |  |  |
|                        |            |                      |            |   | Clear Filters Apply Sea      | rch Filters |  |  |  |

![](_page_5_Picture_0.jpeg)

Select the appropriate Workflow Type (Government Claims or Third Party Sale) from the dropdown menu.
 NOTE: Users may have access to one or both workflow types. If the user has access to both workflow types, select only one or the search result will yield all loans for both workflow types.

|        | () Property 360"         |                      |           |          |   | н                      | ome REOgram | Liquidation Reconciliation | raqs         | •       |
|--------|--------------------------|----------------------|-----------|----------|---|------------------------|-------------|----------------------------|--------------|---------|
|        |                          |                      | •         |          |   |                        |             |                            |              |         |
|        |                          |                      |           |          |   |                        |             |                            |              |         |
|        |                          |                      |           |          |   |                        |             |                            |              |         |
| 5earch |                          |                      |           |          |   |                        |             |                            |              |         |
| Г      | Workflow Type * createst |                      |           |          |   |                        |             |                            |              |         |
|        |                          |                      |           |          |   |                        |             |                            |              |         |
|        | Select All               | Convince Long Number |           |          |   | Decent Fatile Mar      |             |                            |              |         |
|        | Coursement Claim         | Servicer Loan Number |           |          |   | Parent Entity Nam      | ne          |                            |              |         |
|        | Coveniment claim         |                      |           |          |   | Select Parent Entity N | ame(s)      |                            |              | *       |
| L      | Third Party Sale         | Case Status          |           |          |   | Workflow Tools         |             |                            |              |         |
|        | Select *                 | Select               |           |          | ~ | Select                 |             |                            |              |         |
|        |                          |                      |           |          |   |                        |             |                            |              |         |
|        | Exception Type           | Exception Subtype    |           |          |   | Analyst                |             |                            |              |         |
|        | Select *                 | Select               |           |          | ~ | Select                 |             |                            |              | ~       |
|        | Search by Date           | From Date            |           | To Date  |   |                        |             |                            |              |         |
|        | Select *                 | HM/DD/WW             | <b>••</b> | HH(00/WW |   |                        |             |                            |              |         |
|        |                          |                      |           |          |   |                        |             | Clear Filters              | Apply Search | Filters |

Enter applicable information in the search fields provided.

**NOTE**: Users can enter information in one or multiple search fields. Refer to the <u>TPS Case Search Fields section</u>.

- Fannie Mae Loan Number
- Servicer Loan Number
- Case Phase
- Case Status
- Workflow Tools
- Exception Type
- Exception Subtype
- Analyst
- Search by Date
- From Date/To Date

**NOTE**: The **Parent Entity Name** field is not a searchable field for servicers.

| 🛞   Property 360"          |                      |            | Home Liquidation Reconciliation FA | NQs 🛛 👻              |  |  |  |  |
|----------------------------|----------------------|------------|------------------------------------|----------------------|--|--|--|--|
|                            | i                    |            |                                    |                      |  |  |  |  |
| Search                     |                      |            |                                    |                      |  |  |  |  |
| Workflow Type * (required) |                      |            |                                    |                      |  |  |  |  |
| Third Party Sale 🗸         |                      |            |                                    |                      |  |  |  |  |
| Fannie Mae Loan Number     | Servicer Loan Number |            | Parent Entity Name                 |                      |  |  |  |  |
| Fannie Mae Loan Number     | Service Loan Number  |            | Select Parent Entity Name(s)       |                      |  |  |  |  |
| Case Phase                 | Case Status          |            | Workflow Tools                     |                      |  |  |  |  |
| Select                     | Select               | ~          | Select                             | •                    |  |  |  |  |
| Exception Type             | Exception Subtype    |            | Analyst                            |                      |  |  |  |  |
| Select                     | Select               | ~          | Select                             | •                    |  |  |  |  |
| Search by Date             | From Date            | To Date    |                                    |                      |  |  |  |  |
| Select                     | MM/DD/YYYY           | MM/DD/YYYY |                                    |                      |  |  |  |  |
|                            |                      |            | Clear Filters                      | Apply Search Filters |  |  |  |  |

#### 4. Click Apply Search Filters.

| 🛞   Property 360"                    |                      | Home       | Liquidation Reconciliation   | FAQs           | V     |                  |  |
|--------------------------------------|----------------------|------------|------------------------------|----------------|-------|------------------|--|
|                                      | i                    | )          |                              |                |       |                  |  |
| Search                               |                      |            |                              |                |       |                  |  |
| Workflow Type * (required)           |                      |            |                              |                |       |                  |  |
| Third Party Sale ~                   |                      |            |                              |                |       |                  |  |
| Fannie Mae Loan Number               | Servicer Loan Number |            | Pare                         | nt Entity Name |       |                  |  |
| 1234567890                           | Service Loan Number  |            | Select Parent Entity Name(s) |                |       |                  |  |
| Case Phase                           | Case Status          |            | Work                         | flow Tools     |       |                  |  |
| PRE-RECON PHASE                      | Select               | •          | Sel                          | lect           |       | -                |  |
| Exception Type                       | Exception Subtype    |            | Analy                        | yst            |       |                  |  |
| Case Creation & Pre-Recon Exceptions | Select               | -          | Sel                          | lect           |       | •                |  |
| Search by Date                       | From Date            | To Date    |                              |                |       |                  |  |
| Select                               | MM/DD/YYYY           | MM/DD/YYYY |                              |                |       |                  |  |
|                                      |                      |            |                              | Clear Filters  | Apply | y Search Filters |  |

Loans that match the search criteria display. The **Search Result** section appears blank if there are no loans that match the search criteria.

#### **NOTE:** Workflow type is displayed in the Search.

| Workflow Type *        |               | (required)        |                  |         |         |                |                  |                 |       |                      |
|------------------------|---------------|-------------------|------------------|---------|---------|----------------|------------------|-----------------|-------|----------------------|
| Third Party Sale       |               | ~                 |                  |         |         |                |                  |                 |       |                      |
| Fannie Mae Loan Number |               |                   | Servicer Loan Nu | mber    |         |                | Parent Entity    | Name            |       |                      |
| Fannie Mae Loan Number |               |                   | Service Loan Nun | iber    |         |                | Select Parer     | nt Entity Name( | s)    | •                    |
| Case Phase             |               |                   | Case Status      |         |         |                | Workflow Too     | ls              |       |                      |
| PRE-RECON PHASE        |               | -                 | Select           |         |         | •              | Select           |                 |       | •                    |
| Exception Type         |               |                   | Exception Subtyp | e       |         |                | Analyst          |                 |       |                      |
| Select                 |               | -                 | Select           |         |         | -              | Select           |                 |       | -                    |
| Search by Date         |               |                   | From Date        |         | To Date |                |                  |                 |       |                      |
| Select                 |               | •                 | MM/DD/YYYY       | <b></b> | MM/DD/  | YYYY 🛗         |                  |                 |       |                      |
|                        |               |                   |                  |         |         |                |                  | Clear Fil       | lters | Apply Search Filters |
| Search Result          |               |                   |                  |         |         |                |                  |                 |       | Lownload XLS         |
| FANNIE MAE LOAN NO.    | SERVICER NAME | SUB-SERVICER NAME | WORKFLOW TYPE    | STATUS  | AGE     | FOLLOW-UP DATE | LIQUIDATION TYPE | BID TYPE        | STATE | ANALYST              |
|                        |               |                   | Third Party Sale | INTAKE  | 344     |                | TPS              | Total Debt      | IL    |                      |
|                        |               |                   | Third Party Sale | INTAKE  | 344     |                |                  |                 |       | unassigned           |

| 🛞   Property 360"                                    |                     |                  |              |                 |     | Home                        | REOgram | Liquidation Reconciliation | FAQS               | S   |
|------------------------------------------------------|---------------------|------------------|--------------|-----------------|-----|-----------------------------|---------|----------------------------|--------------------|-----|
|                                                      |                     | Ű                | ,            |                 |     |                             |         |                            |                    |     |
|                                                      |                     |                  |              |                 |     |                             |         |                            |                    |     |
|                                                      |                     |                  |              |                 |     |                             |         |                            |                    |     |
| Workflow Type * (required)                           |                     |                  |              |                 |     |                             |         |                            |                    |     |
| (1) Third Party Sale                                 |                     |                  |              |                 |     |                             |         |                            |                    |     |
| Fannie Mae Loan Number                               | Servicer Loan Numb  | er               |              |                 |     | Parent Entity Name          |         |                            |                    |     |
| Fannie Mae Loan Number                               | Service Loan Number |                  |              |                 |     | Select Parent Entity Name(s | )       |                            |                    | •   |
| Con Plan                                             | C                   |                  |              |                 |     | 10                          |         |                            |                    |     |
| Case Phase                                           | Case Status         |                  |              |                 | ~   | WORKTIOW TOOLS              |         |                            |                    |     |
| Select                                               | beleet              |                  |              |                 |     | Select                      |         |                            |                    | ·   |
| Exception Type                                       | Exception Subtype   |                  |              |                 |     | Analyst                     |         |                            |                    |     |
| Select                                               | Select              |                  |              |                 | ~   | Select                      |         |                            |                    | •   |
| Search by Date                                       | From Date           |                  | To Date      |                 |     |                             |         |                            |                    |     |
| Select                                               | MM/DD/YYYY          | <b></b>          | MM/DD/YYYY   |                 | •   |                             |         |                            |                    |     |
|                                                      |                     |                  |              |                 |     |                             |         | Clear Filters              | Apply Search Filte | ers |
|                                                      |                     |                  |              |                 |     |                             |         |                            |                    |     |
| Search Result                                        |                     |                  |              |                 |     |                             |         |                            |                    |     |
| FAININE MAE LOAN NO. SERVICER NAME SUB-SERVICER NAME | WORKFLOW TYPE       | STATUS           | AGE          | FOLLOW-UP DATE  | LIC | QUIDATION TYPE              | BID T   | TYPE STATE                 | ANALYST            |     |
|                                                      |                     |                  |              |                 |     |                             |         |                            |                    |     |
|                                                      |                     |                  |              |                 |     |                             |         |                            |                    |     |
|                                                      |                     |                  | 5            |                 |     |                             |         |                            |                    |     |
|                                                      |                     |                  |              |                 |     |                             |         |                            |                    |     |
|                                                      |                     |                  |              |                 |     |                             |         |                            |                    |     |
|                                                      | The                 | ere are          | no re        | sults           |     |                             |         |                            |                    |     |
|                                                      | Use the sea         | arch filters abo | ove to see s | search results. |     |                             |         |                            |                    |     |

#### 5. Click **Download XLS** to download search results.

| Workflow Type *        |               | (required)        |                   |         |         |                |                  |              |       |                      |
|------------------------|---------------|-------------------|-------------------|---------|---------|----------------|------------------|--------------|-------|----------------------|
| Third Party Sale       |               | ~                 |                   |         |         |                |                  |              |       |                      |
| Fannie Mae Loan Number |               |                   | Servicer Loan Num | iber    |         |                | Parent Entity N  | ame          |       |                      |
| Fannie Mae Loan Number |               |                   | Service Loan Numb | er      |         |                | Select Parent    | Entity Name( | s)    | •                    |
| Case Phase             |               |                   | Case Status       |         |         |                | Workflow Tools   | ;            |       |                      |
| PRE-RECON PHASE        |               | •                 | Select            |         |         | •              | Select           |              |       | •                    |
| Exception Type         |               |                   | Exception Subtype |         |         |                | Analyst          |              |       |                      |
| Select                 |               | •                 | Select            |         |         | •              | Select           |              |       | •                    |
| Search by Date         |               |                   | From Date         |         | To Date |                |                  |              |       |                      |
| Select                 |               | •                 | MM/DD/YYYY        | <b></b> | MM/DD/Y | mr 🛗           |                  |              |       |                      |
|                        |               |                   |                   |         |         |                |                  | Clear Fil    | ters  | Apply Search Filters |
| Search Result          |               |                   |                   |         |         |                |                  |              |       | 🛓 Download XLS       |
| FANNIE MAE LOAN NO.    | SERVICER NAME | SUB-SERVICER NAME | WORKFLOW TYPE     | STATUS  | AGE     | FOLLOW-UP DATE | LIQUIDATION TYPE | BID TYPE     | STATE | ANALYST              |
|                        |               |                   | Third Party Sale  | INTAKE  | 344     |                | TPS              | Total Debt   | IL    |                      |
|                        |               |                   | Third Party Sale  | INTAKE  | 344     |                |                  |              |       | unassigned           |

![](_page_8_Picture_0.jpeg)

#### 6. Click **Clear Filters** to clear existing search conditions.

| Workflow Type *        |               | (required)        |                   |        |         |                |     |                 |                |       |                      |
|------------------------|---------------|-------------------|-------------------|--------|---------|----------------|-----|-----------------|----------------|-------|----------------------|
| Third Party Sale       |               | ~                 |                   |        |         |                |     |                 |                |       |                      |
| Fannie Mae Loan Number |               |                   | Servicer Loan Nur | nber   |         |                |     | Parent Entity N | ame            |       |                      |
| Fannie Mae Loan Number |               |                   | Service Loan Num  | ber    |         |                |     | Select Parent   | t Entity Name( | s)    | -                    |
| Case Phase             |               |                   | Case Status       |        |         |                |     | Workflow Tool   | 5              |       |                      |
| PRE-RECON PHASE        |               | •                 | Select            |        |         | -              |     | Select          |                |       | -                    |
| Exception Type         |               |                   | Exception Subtype | e      |         |                |     | Analyst         |                |       |                      |
| Select                 |               | •                 | Select            |        |         | -              |     | Select          |                |       | -                    |
| Search by Date         |               |                   | From Date         |        | To Date |                |     |                 |                |       |                      |
| Select                 |               | •                 | MM/DD/YYYY        | Ē      | MM/DD/  | mr 🗄           | 1   |                 |                |       |                      |
|                        |               |                   |                   |        |         |                |     |                 | Clear Fil      | ters  | Apply Search Filters |
| Search Result          |               |                   |                   |        |         |                |     |                 |                | (     | Lownload XLS         |
| FANNIE MAE LOAN NO.    | SERVICER NAME | SUB-SERVICER NAME | WORKFLOW TYPE     | STATUS | AGE     | FOLLOW-UP DATE | LIQ | JIDATION TYPE   | BID TYPE       | STATE | ANALYST              |
|                        |               |                   | Third Party Sale  | INTAKE | 344     |                | TPS |                 | Total Debt     | IL    |                      |
|                        |               |                   | Third Party Sale  | INTAKE | 344     |                |     |                 |                |       | unassigned           |

# **Bulk Update**

Users can update case information individually or for multiple loans. Perform the steps in this section to update multiple loans via the bulk update process.

| 🛞   Property 360" |               | Home                                  | Liquidation Reconciliation | FAQs 🛛 🕑 |
|-------------------|---------------|---------------------------------------|----------------------------|----------|
|                   |               | 9                                     |                            |          |
|                   | Fannie N      | lae Liquidation Reconciliation Portal |                            |          |
|                   |               |                                       |                            |          |
| EP                | 俞其            |                                       |                            |          |
| Search >          | Bulk Update > |                                       |                            |          |
|                   |               |                                       |                            |          |

Fields highlighted in yellow indicate cases that are missing data. Users can update multiple fields at once or can access each case individually by clicking the loan number hyperlinks.

| Note: The Judgement Amount is required | l if the Foreclosure Method is Judicial. |
|----------------------------------------|------------------------------------------|
|----------------------------------------|------------------------------------------|

|        | 🛞   Property 360 <sup>~</sup>                        |            |               |                         |               |                       |                        |               | Liquidation Reconciliation | FAQs                     | $\checkmark$                             |
|--------|------------------------------------------------------|------------|---------------|-------------------------|---------------|-----------------------|------------------------|---------------|----------------------------|--------------------------|------------------------------------------|
|        | 0                                                    |            |               |                         |               |                       |                        |               |                            |                          |                                          |
| Bulk   | Bulk Update<br>Third Party Sales Recon / Bulk Update |            |               |                         |               |                       |                        |               |                            |                          |                                          |
| 🖺 Buli | : Update                                             | Reset      | All missing c | lata must be add        | ed before upc | lating.               |                        |               |                            |                          |                                          |
|        | Fannie Mae Loan<br>Number                            | Sale Date  | Sale Amount   | Bid Type                | Bid Amount    | Foreclosure<br>Method | Judgement<br>Amount (j | Attorney Name | Attorney Email             | Attorney Phone<br>Number | Servicer TPS<br>Proceeds<br>Deposit Date |
|        |                                                      |            |               |                         |               |                       |                        |               |                            |                          |                                          |
|        |                                                      |            |               |                         |               |                       |                        |               |                            |                          |                                          |
|        |                                                      |            |               |                         |               |                       |                        |               |                            |                          |                                          |
| -      |                                                      | 02/20/2024 | \$ 121000     | Fannie Mae<br>Specified | \$ 73000      | Judicial              |                        |               |                            |                          |                                          |

![](_page_9_Picture_0.jpeg)

1. Click in the checkbox for the loan(s) that need to be updated.

| 🛞   Property 360 <sup></sup>                         |                                                             |            |          |            |                       |                       |               | Liquidation Reconciliation | FAQs                     | $\checkmark$                             |
|------------------------------------------------------|-------------------------------------------------------------|------------|----------|------------|-----------------------|-----------------------|---------------|----------------------------|--------------------------|------------------------------------------|
|                                                      |                                                             |            |          |            |                       |                       |               |                            |                          |                                          |
| Bulk Update<br>Third Party Sales Recon / Bulk Update |                                                             |            |          |            |                       |                       |               |                            |                          |                                          |
| 🖹 Bulk Update 🗙 R                                    | Bulk Update All missing data must be added before updating. |            |          |            |                       |                       |               |                            |                          |                                          |
| Fannie Mae Loan<br>Number                            | Sale Date Sa                                                | ale Amount | Bid Type | Bid Amount | Foreclosure<br>Method | Judgement<br>Amount 🚯 | Attorney Name | Attorney Email             | Attorney Phone<br>Number | Servicer TPS<br>Proceeds<br>Deposit Date |
|                                                      |                                                             |            |          |            |                       |                       |               |                            |                          |                                          |
| -                                                    |                                                             |            |          |            |                       |                       |               |                            |                          |                                          |

2. Enter the missing information.

Note:

- Some of the fields have dropdown menus (e.g. Attorney Name) where users can make the appropriate selection.
- Fields turn green when missing data has been entered.
- Fields that are red indicate invalid data.
- Once all information has been entered, click Bulk Update.
   Note: When all missing data has been entered, the loan no longer appears on the list.

| Bulk | x Updat<br>y Sales Recon / B | : <b>e</b><br>ulk Update |             |                 |                  |                       |                        |               |                |                          |                                          |
|------|------------------------------|--------------------------|-------------|-----------------|------------------|-----------------------|------------------------|---------------|----------------|--------------------------|------------------------------------------|
| 🖪 Ві | ulk Update                   | × Reset                  | All missir  | ng data must be | added before upo | dating.               |                        |               |                |                          |                                          |
|      | Fannie Mae<br>Loan Number    | Sale Date                | Sale Amount | Bid Type        | Bid Amount       | Foreclosure<br>Method | Judgement<br>Amount (j | Attorney Name | Attorney Email | Attorney Phone<br>Number | Servicer TPS<br>Proceeds<br>Deposit Date |
| ~    |                              | 03/04/2024 🖻             | 165000      | Total Debt 🗸    | 138415.91        | Judicial 💊            |                        | Ť             |                | 0                        | mm/dd/yyyy 🖻                             |
| -    |                              |                          | \$ 1000     | Total Debt      | \$ 1000          |                       |                        |               |                |                          |                                          |

4. Click on the **Third Party Sales Recon** link or the **Liquidation Reconciliation** tab to navigate back to the TPS home page.

| 🛞   Property 360"                                    | Home | Liquidation Reconciliation | FAQs |  |
|------------------------------------------------------|------|----------------------------|------|--|
|                                                      | 0    |                            |      |  |
| Bulk Update<br>Third Party Sales Recon / Bulk Update |      |                            |      |  |

# **Case Details**

1. Click on the Fannie Mae loan number hyperlink to display the Case Details screen.

| workflow Type "           | (required)                 |                   |         |         |               |      |                  |              |       |                      |
|---------------------------|----------------------------|-------------------|---------|---------|---------------|------|------------------|--------------|-------|----------------------|
| Third Party Sale          | ~                          |                   |         |         |               |      |                  |              |       |                      |
| Fannie Mae Loan Number    |                            | Servicer Loan Num | lber    |         |               |      | Parent Entity Na | me           |       |                      |
| Fannie Mae Loan Number    |                            | Service Loan Numb | er      |         |               |      | Select Parent E  | intity Name( | s)    | •                    |
| Case Phase                |                            | Case Status       |         |         |               |      | Workflow Tools   |              |       |                      |
| PRE-RECON PHASE           | •                          | Select            |         |         |               | •    | Select           |              |       | •                    |
| Exception Type            |                            | Exception Subtype |         |         |               |      | Analyst          |              |       |                      |
| Select                    | -                          | Select            |         |         |               | •    | Select           |              |       | •                    |
| Search by Date            |                            | From Date         |         | To Date |               |      |                  |              |       |                      |
| Select                    | -                          | MM/DD/YYYY        | <b></b> | MM/DD/  | mm            |      |                  |              |       |                      |
|                           |                            |                   |         |         |               |      |                  | Clear Fil    | ters  | Apply Search Filters |
| Search Result             |                            |                   |         |         |               |      |                  |              | (     | Lownload XLS         |
| FANNIE MAE LOAN NO. SERVI | CER NAME SUB-SERVICER NAME | WORKFLOW TYPE     | STATUS  | AGE     | FOLLOW-UP DAT | E LI | QUIDATION TYPE   | BID TYPE     | STATE | ANALYST              |
|                           |                            | Third Party Sale  | INTAKE  | 344     |               | TP   | 25               | Total Debt   | IL    |                      |
|                           |                            | Third Party Sale  | INTAKE  | 344     |               |      |                  |              |       | unassigned           |

| 🏟   Property 360™        |                      |                           | Home Liquid       | ation Reconciliation FAQs               | $\sim$                    |
|--------------------------|----------------------|---------------------------|-------------------|-----------------------------------------|---------------------------|
|                          |                      | î                         |                   |                                         |                           |
| Case Details             |                      |                           |                   |                                         |                           |
| < Back To Search Results |                      |                           |                   | Workflow Type Third Party Sale Mortgage | Type 🛢 Liquidation Type 🍞 |
| Fannie Mae Loan Number   | Servicer Loan Number | Case Created 09/28/2020   | Total Age<br>1458 | Status Cedit                            |                           |
| Servicer                 | Sub-Servicer         | Status Date<br>05/07/2024 | Status Age<br>141 | Analyst 🖋 Edit<br>unassigned            |                           |
| Bid Type                 | Foreclosure Type     | Follow Up Date            | On Hold Reason    | Delayed Proceeds Reason                 |                           |

2. Click Show Additional Details to display more case information.

| 🛞   P | roperty 360 <sup>™</sup> |                                  |                           | Home Liqı               | uidation Reconciliation FAQs                          |
|-------|--------------------------|----------------------------------|---------------------------|-------------------------|-------------------------------------------------------|
|       |                          |                                  | 0                         |                         |                                                       |
|       | Case Details             |                                  |                           |                         |                                                       |
|       | Back To Search Results   |                                  |                           | Workflow Typ            | e Third Party Sale Mortgage Type Liquidation Type TPS |
|       | Fannie Mae Loan Number   | Servicer Loan Number             | Case Created 10/17/2023   | Total Age<br>352        | Status Fedit                                          |
|       | Servicer                 | Sub-Servicer                     | Status Date<br>08/03/2024 | Status Age<br><b>61</b> | Analyst 🅜 Edit                                        |
|       | Bid Type<br>Total Debt   | Foreclosure Type<br>Non-Judicial | Follow Up Date            | On Hold Reason          | Delayed Proceeds Reason                               |
|       |                          |                                  | Show Additional Details   |                         |                                                       |

| Property 360 <sup>°°</sup>     |                                  |                                            |                       | Home Liquidation Reconciliation FAQs |  |
|--------------------------------|----------------------------------|--------------------------------------------|-----------------------|--------------------------------------|--|
|                                |                                  | i                                          |                       |                                      |  |
| Fannie Mae Loan Number         | Servicer Loan Number             | Case Created<br>10/17/2023                 | Total Age<br>352      | Status PEdit                         |  |
| Servicer                       | Sub-Servicer                     | Status Date<br>08/03/2024                  | Status Age<br>61      | Analyst 🅜 Edit                       |  |
| Bid Type<br>Total Debt         | Foreclosure Type<br>Non-Judicial | Follow Up Date                             | On Hold Reason        | Delayed Proceeds Reason              |  |
| Loan Information               | Property Information             | MI Information                             | Recourse Information  | on LQC Information                   |  |
| LPI Date<br>06/01/2022         | Address                          | MI Indicator                               | Recourse Company      | Loan QC Review Status                |  |
| Liquidation Date 09/16/2023    | City                             | MI Claim Status                            | Recourse Type         | Loan QC Review Type                  |  |
| Removal Date<br>09/01/2023     | State                            | MI Claim Status Date<br>MI Resolution Name | Recourse Claim Status |                                      |  |
| Product Type<br>Fixed Interest | Zip Code<br>06704                | MI Company Name                            | Recourse Claim Status | Date                                 |  |

#### 3. Click Hide Additional Details to condense the details shown.

| Fir                     | st Installment D                                           | Due Date   |          |                 |             |            |             |  |
|-------------------------|------------------------------------------------------------|------------|----------|-----------------|-------------|------------|-------------|--|
| Lie<br>Fir<br>Sp<br>Yes | en Position<br>r <b>st</b><br>ecial Feature Co<br><b>s</b> | ode 🕄      |          |                 |             |            |             |  |
|                         |                                                            |            |          | ^ Hide Addition | nal Details |            |             |  |
| Sale Re                 | econciliation                                              | Exceptions | Comments | Attachments     | Completion  | Change Log |             |  |
| Foreclosur              | re Sale Inform                                             | ation      |          |                 |             |            | ~ Show More |  |
| Sale Recor              | nciliation                                                 |            |          |                 |             |            | ~ Show More |  |

![](_page_12_Picture_0.jpeg)

# **Sale Reconciliation**

### **Foreclosure Sale Information**

Perform the steps outlined in this section to update missing and/or incorrect foreclosure sale or attorney information.

#### **Update Foreclosure Sale Information**

1. Click on the **Sale Reconciliation** tab.

| 🕘   Prop                  | perty 360°                                                                                     |                      | Home REOgram Liquid  | ation Reconciliation FAQs  | <b>v</b>                   |  |  |  |  |  |
|---------------------------|------------------------------------------------------------------------------------------------|----------------------|----------------------|----------------------------|----------------------------|--|--|--|--|--|
|                           | 0                                                                                              |                      |                      |                            |                            |  |  |  |  |  |
|                           | Loan Information                                                                               | Property Information | MI Information       | Recourse Information       | LQC Information            |  |  |  |  |  |
|                           | LPI Date<br>09/01/2022                                                                         | Address              | MI Indicator         | Recourse Company           | Loan QC Review Status      |  |  |  |  |  |
|                           | Liquidation Date                                                                               | City                 | MI Claim Status      | Recourse Type              | Loan QC Review Type        |  |  |  |  |  |
|                           | Removal Date State                                                                             |                      | MI Claim Status Date | Recourse Claim Status      |                            |  |  |  |  |  |
|                           | Product Type<br>Fixed Interest                                                                 | Zip Code<br>48827    | MI Resolution Name   | Recourse Claim Status Date |                            |  |  |  |  |  |
|                           | Note Rate<br>4.875                                                                             |                      | MI Company Name      | Credit Enhancement Deal ID | Credit Enhancement Deal ID |  |  |  |  |  |
|                           | Pass Through Rate<br>4.625                                                                     |                      |                      | Recource Portfolio Status  |                            |  |  |  |  |  |
| ~ Hide Additional Details |                                                                                                |                      |                      |                            |                            |  |  |  |  |  |
|                           | Sale Reconciliation         Exceptions         Comments         Attachments         Change Log |                      |                      |                            |                            |  |  |  |  |  |
|                           | Foreclosure Sale Information Show More                                                         |                      |                      |                            |                            |  |  |  |  |  |

2. Click on **Show More** to display the Foreclosure Sale Information.

| 🛞   Property                                |                                                                |                      | Home REOgram Liquidatio | on Reconciliation FAQs     |                       |  |  |  |  |
|---------------------------------------------|----------------------------------------------------------------|----------------------|-------------------------|----------------------------|-----------------------|--|--|--|--|
|                                             |                                                                |                      | 8                       |                            |                       |  |  |  |  |
|                                             | Loan Information                                               | Property Information | MI Information          | Recourse Information       | LQC Information       |  |  |  |  |
|                                             | LPI Date<br>09/01/2022                                         | Address              | MI Indicator            | Recourse Company           | Loan QC Review Status |  |  |  |  |
|                                             | Liquidation Date                                               | City                 | MI Claim Status         | Recourse Type              | Loan QC Review Type   |  |  |  |  |
|                                             | Removal Date                                                   | State<br>MI          | MI Claim Status Date    | Recourse Claim Status      |                       |  |  |  |  |
|                                             | Product Type Zip Code<br>Fixed Interest 48827                  |                      | MI Resolution Name      | Recourse Claim Status Date |                       |  |  |  |  |
|                                             | Note Rate<br>4.875                                             |                      | MI Company Name         | Credit Enhancement Deal ID |                       |  |  |  |  |
|                                             | Pass Through Rate<br>4.625                                     |                      |                         | Recource Portfolio Status  |                       |  |  |  |  |
| <ul> <li>Hide Additional Details</li> </ul> |                                                                |                      |                         |                            |                       |  |  |  |  |
| s                                           | Sale Reconciliation Exceptions Comments Attachments Change Log |                      |                         |                            |                       |  |  |  |  |
| Forec                                       | losure Sale Information                                        |                      |                         | [                          | ✓ Show More           |  |  |  |  |

| 🕙   Property 360°                  |                      | Home                 | REOgram Liquidation Reconciliation | FAQs                    |
|------------------------------------|----------------------|----------------------|------------------------------------|-------------------------|
|                                    |                      | 0                    |                                    |                         |
| Sale Reconciliation Exceptions     | Comments Attachments | Change Log           |                                    |                         |
| Foreclosure Sale Information       |                      |                      | ~ Show Less                        |                         |
| Foreclosure Sale Data              | System/Servicer      | Analyst              | Sale Information                   |                         |
| Attorney Reported FCL Date         | 06/08/2023           | 06/08/2023           | Case Created By                    | DRA                     |
| FCL Bid Amount                     | \$21,900.00          | \$21,900.00          | Prior REO                          | · ·                     |
| Successful Bid Amount              | \$21,901.00          | \$21,901.00          | Pending Expenses                   | No                      |
| Judgement Amount                   |                      |                      | SIR Liquidation Date               |                         |
| Servicer TPS Proceeds Deposit Date |                      |                      | Calculated Reserve Price           | \$21,900.00             |
| Foreclosure Type                   | NonJudicial          | NonJudicial          | Reserved Price Expiration Date     | 06/18/2023              |
| Bid Type                           | Fannie Mae Specified | Fannie Mae Specified | Bid Type(System Calculated)        | Fannie Mae<br>Specified |
|                                    |                      |                      | Prior TPS                          | No                      |
| Comments                           |                      |                      | Foreclosure Attorney               |                         |
| CREATED BY DATE                    | VISIBILITY           | COMMENTS             | •                                  |                         |
|                                    |                      |                      | ۲                                  |                         |

3. Click Edit to the right of Foreclosure Sale Data to enter/update missing or incorrect data.

| Property 360°                  |                      | Home REOgram         | Liquidation Reconciliation FAQs |                         |
|--------------------------------|----------------------|----------------------|---------------------------------|-------------------------|
|                                | e                    |                      |                                 |                         |
| Sale Reconciliation Exceptions | Comments Attachments | Change Log           |                                 |                         |
| Foreclosure Sale Information   |                      |                      |                                 | ~ Show Less             |
| Foreclosure Sale Data          | System/Servicer      | Analyst              | Sale Information                |                         |
| Attorney Reported FCL Date     | 06/08/2023           | 06/08/2023           | Case Created By                 | DRA                     |
| FCL Bid Amount                 | \$21,900.00          | \$21,900.00          | Prior REO                       |                         |
| Successful Bid Amount          | \$21,901.00          | \$21,901.00          | Pending Expenses                | No                      |
| Judgement Amount               |                      |                      | SIR Liquidation Date            |                         |
| Servicer TPS Proceeds Deposit  |                      |                      | Calculated Reserve Price        | \$21,900.00             |
| Date                           |                      |                      | Reserved Price Expiration Date  | 06/18/2023              |
| Foreclosure Type               | NonJudicial          | NonJudicial          | Bid Type(System Calculated)     | Fannie Mae<br>Specified |
| Bid Type                       | Fannie Mae Specified | Fannie Mae Specified |                                 |                         |

![](_page_13_Figure_3.jpeg)

|                   | System/Servicer | Analys                  |
|-------------------|-----------------|-------------------------|
| Attorney Reported |                 |                         |
| FCL Date          | 06/08/2023      | 06/08/2023              |
| FCL Bid Amount    | 21900           | \$21,900.00             |
| Successful Bid    |                 |                         |
| Amount            | 21901           | \$21,901.00             |
| Judgement Amount  |                 |                         |
| Servicer TPS      |                 |                         |
| Proceeds Deposit  |                 |                         |
| Date              | mm/dd/yyyy      |                         |
| Foreclosure Type  | NonJudic 👻      | NonJudicial             |
| Bid Type          | Fannie M 💌      | Fannie Mae<br>Specified |

4. Edit the fields, as applicable, and click **Submit**.

Г

|                   | System/Servicer | Analys       |
|-------------------|-----------------|--------------|
| Attorney Reported |                 |              |
| FCL Date          | 05/12/2023      | 05/12/2023   |
| FCL Bid Amount    | 60000           | \$60,000.00  |
| Successful Bid    |                 |              |
| Amount            | 117000          | \$117,000.00 |
| Judgement Amount  | 999             |              |
| Servicer TPS      |                 |              |
| Proceeds Deposit  |                 |              |
| Date              | 09/25/1994      | 09/25/1994   |
| Foreclosure Type  | NonJudici 🗸     | NonJudicial  |
| Bid Type          | ~               |              |

### **Update Foreclosure Attorney Information**

1. Click **Edit** to the right of **Foreclosure Attorney** to update or enter foreclosure attorney information.

|                               |                      |                      | A SHOW I                       |           |
|-------------------------------|----------------------|----------------------|--------------------------------|-----------|
| Foreclosure Sale Data         | System/Servicer      | Analyst              | Sale Information               |           |
| Attorney Reported FCL Date    | 06/08/2023           | 06/08/2023           | Case Created By                | DF        |
| FCL Bid Amount                | \$21,900.00          | \$21,900.00          | Prior REO                      |           |
| Successful Bid Amount         | \$21,901.00          | \$21,901.00          | Pending Expenses               | Ν         |
| Judgement Amount              |                      |                      | SIR Liquidation Date           |           |
| Servicer TPS Proceeds Deposit |                      |                      | Calculated Reserve Price       | \$21,900. |
| Date                          |                      |                      | Reserved Price Expiration Date | 06/18/20  |
| Foreclosure Type              | NonJudicial          | NonJudicial          | Bid Type(System Calculated)    |           |
| Bid Type                      | Fannie Mae Specified | Fannie Mae Specified | Prior TPS                      | 1         |
| omments                       |                      |                      | Foreclosure Attorney           |           |
| CREATED BY DATE               | VISIBILITY           | COMMENTS             | 8                              |           |
|                               |                      |                      | ☑ <u>xxxxx@fanniemae.com</u>   |           |

2. Select the applicable attorney from the drop-down menu.

| Edit       | Foreclosure Attorney |               |
|------------|----------------------|---------------|
| Fore       | closure Attorney     |               |
| L <u>e</u> |                      |               |
| $\bowtie$  | xxxxx@fanniemae.com  |               |
| و          | 111111111            |               |
|            |                      |               |
|            |                      | Cancel Update |

![](_page_15_Picture_0.jpeg)

#### 3. Click Update.

**NOTE**: The attorney email address and phone number fields can be updated, as needed.

| Edit | Foreclosure Attorney |               |
|------|----------------------|---------------|
| Fore | closure Attorney     |               |
| 1    | xxxxx@fanniemae.com  |               |
| C    | 1111111111           |               |
|      |                      | Cancel Update |

# **Exceptions**

The Exceptions screen displays exceptions that have triggered on a TPS case. Perform the steps in this section, as applicable, to remedy the exception.

- Update data in Investor Reporting or DRA
- Update loan data in the Foreclosure Sale Information section of Property 360
- Remit sale proceeds (Remit Code 311 or 314)
- Request override in Property 360 if the exception can be overridden

### **Manage Exceptions**

1. Click on the **Exceptions** tab.

**NOTE**: Refer to the <u>Exception Types table</u> for a full list of exception types.

| 🛞   Property 360°                                             |                                                                    | Home REO                  | Ogram Liquidation Re  | conciliation FAQs          |                 |
|---------------------------------------------------------------|--------------------------------------------------------------------|---------------------------|-----------------------|----------------------------|-----------------|
|                                                               |                                                                    | 6                         |                       |                            |                 |
| Product Type<br>Fixed Interest                                | MI<br>Zip Code<br>48827                                            | MI Resolution Name        | Recourse Claim Statu  | is Date                    |                 |
| Note Rate<br>4.875                                            |                                                                    | MI Company Name           | Credit Enhancement    | Credit Enhancement Deal ID |                 |
| Pass Through Rate<br>4.625                                    |                                                                    | ~ Hide Additional Details | Recource Portfolio St | atus                       |                 |
| Sale Reconciliation Exceptions                                | Comments Al                                                        | ttachments Change Log     |                       |                            |                 |
| EXCEPTION TYPE CREATED DATE EXCEN                             | PTION DESCRIPTION STATUS                                           | STATU                     | US DATE COMMENTS      | RESOLVED BY                | <b>▼</b> Filter |
| Case Loar<br>Creation and 10/17/2023 Party<br>Pre Recon liqui | n reported as Third<br>y Sale in DRA but not <b>SOPEN</b><br>dated | 10/1                      | 7/2023                |                            | View Details 🎽  |
| Case Miss<br>Creation and 10/17/2023 initia<br>Pre Recon subn | sing documents –<br>al TPS document A OPEN - M<br>nission          | MISSING DOCUMENTS 12/0    | 07/2023 test          |                            | View Details 🎽  |

![](_page_16_Picture_0.jpeg)

2. Click **View Details** to expand the exception information.

| Sale Reconc                       | iliation     | Exceptions                                   | Comments                   | Attachme         | ents Chang | e Log       |          |             |                |
|-----------------------------------|--------------|----------------------------------------------|----------------------------|------------------|------------|-------------|----------|-------------|----------------|
| EXCEPTION TYPE                    | CREATED DATE | EXCEPTION DES                                | SCRIPTION                  | STATUS           |            | STATUS DATE | COMMENTS | RESOLVED BY | ▼ Filter       |
| Case<br>Creation and<br>Pre Recon | 10/17/2023   | Loan reporte<br>Party Sale in<br>liquidated  | ed as Third<br>DRA but not | 8 OPEN           |            | 10/17/2023  |          |             | View Details 🎽 |
| Case<br>Creation and<br>Pre Recon | 10/17/2023   | Missing docu<br>initial TPS do<br>submission | iments –<br>cument         | 🛕 OPEN - MISSING | DOCUMENTS  | 12/07/2023  | test     |             | View Details 🗡 |

- 3. Proceed to the applicable section to resolve the exception.
  - <u>Request Override</u>
  - Missing Documents
  - Delayed Proceeds

**NOTE:** Exceptions that cannot be overridden must be cleared by taking corrective action in Fannie Mae source systems such as: Investor Reporting, DRA, or by updating the Foreclosure Sale Information in Property 360.

#### **Request Override**

In scenarios where exceptions cannot be cleared through Investor Reporting or DRA, perform the steps in this section to request the exception to be overridden. The request is reviewed by an internal Fannie Mae analyst and resolved appropriately.

1. Click Action and select Request Override.

| Sale Recond                       | iliation     | Exceptions Comments                                               | s Attachments              | Change Log  |          |                  |                              |
|-----------------------------------|--------------|-------------------------------------------------------------------|----------------------------|-------------|----------|------------------|------------------------------|
| EXCEPTION TYPE                    | CREATED DATE | EXCEPTION DESCRIPTION                                             | STATUS                     | STATUS DATE | COMMENTS | RESOLVED BY      | <b>▼</b> Filter              |
| Case<br>Creation and<br>Pre Recon | 10/17/2023   | Loan reported as Third<br>Party Sale in DRA but not<br>liquidated | 8 OPEN                     | 10/17/2023  |          |                  | View Details 🎽               |
| Case<br>Creation and<br>Pre Recon | 10/17/2023   | Missing documents –<br>initial TPS document<br>submission         | A OPEN - MISSING DOCUMENTS | 12/07/2023  | test     | WellsFargo Admin | View Details ^               |
| Exception History                 | у            |                                                                   |                            |             |          |                  | Action ~<br>Request Override |
| STATUS STA                        | TUS DATE     | UPD                                                               | ATED BY                    | COMMENTS    |          | VISIBILITY       | Missing Documents            |
| OPEN 12/                          | /07/2023     |                                                                   |                            |             |          |                  |                              |

The **Override** message box displays.

![](_page_16_Picture_13.jpeg)

2. Enter the reason(s) for requesting an exception override and click **Submit Request**.

| Request Override                         |
|------------------------------------------|
| Comments (required)                      |
| You will need to add comments to proceed |
| TEST                                     |
|                                          |
| Max Length in 250 characters             |
| Cancel Submit Request                    |

NOTE: The exception status updates to Override Requested.

Fannie Mae overrides or denies the request.

- **Override** The status of the exception updates to **Overridden**.
- **Denial** The status of the exception updates to **Denied.** The Servicer has the option to provide additional documentation and request override again.

#### **Missing Documents**

1. Click Action and select Missing Documents from the drop-down menu.

| Sale Reco                         | nciliation   | Exceptions Comments                                               | Attachments                | Change Log  |          |                  |                   |
|-----------------------------------|--------------|-------------------------------------------------------------------|----------------------------|-------------|----------|------------------|-------------------|
| EXCEPTION TYPE                    | CREATED DATE | EXCEPTION DESCRIPTION                                             | STATUS                     | STATUS DATE | COMMENTS | RESOLVED BY      | <b>T</b> Filter   |
| Case<br>Creation and<br>Pre Recon | 10/17/2023   | Loan reported as Third<br>Party Sale in DRA but not<br>liquidated | OPEN                       | 10/17/2023  |          |                  | View Details 🎽    |
| Case<br>Creation and<br>Pre Recon | 10/17/2023   | Missing documents –<br>initial TPS document<br>submission         | A OPEN - MISSING DOCUMENTS | 12/07/2023  | test     | WellsFargo Admin | View Details ^    |
| Exception Histo                   | iry          |                                                                   |                            |             |          |                  | Action ~          |
| STATUS ST                         | TATUS DATE   | UPDA                                                              | ITED BY                    | COMMENTS    |          | VISIBILITY       | Missing Documents |
| OPEN 1                            | 2/07/2023    |                                                                   |                            |             |          |                  |                   |

- 2. Enter comments to indicate the reason for the missing documents.
- 3. Click on the calendar icon to select a **Follow Up Date**.
- 4. Click Submit.

| Missing Documents                                     |        |
|-------------------------------------------------------|--------|
| Comments (required)                                   |        |
| You will need to add comments to proceed              |        |
| Please add comments with details                      |        |
| Max Length in 250 characters                          |        |
| Missed Documents Follow Up Date                       |        |
| MM/DD/YYYY                                            |        |
| System default is +60 days, you may change this date. |        |
| Cancel                                                | Submit |

NOTE: The exception status updates to Open-Missing Documents.

![](_page_18_Picture_0.jpeg)

#### **Delayed Proceeds**

1. Click Action and select Delayed Proceeds from the drop-down menu.

| Sale Reconciliation            | Exceptions     | Comments                                          | Attachments    |          |               |            |               |                                                  |
|--------------------------------|----------------|---------------------------------------------------|----------------|----------|---------------|------------|---------------|--------------------------------------------------|
| EXCEPTION TYPE 1               | CREATED DATE 1 | EXCEPTION DESCRI                                  | PTION 1        | STATUS 🕈 | STATUS DATE 🛧 | COMMENTS ↑ | RESOLVED BY 1 | ▼ Filter                                         |
| Case Creation and<br>Pre Recon | 10/16/2023     | Missing documents – in<br>document submission     | nitial TPS     | OPEN     | 10/16/2023    |            |               | View Details 🗡                                   |
| Case Creation and<br>Pre Recon | 09/26/2023     | Foreclosure Sale Bid T                            | ype is missing | OPEN     | 09/26/2023    |            |               | View Details 🎽                                   |
| Case Creation and<br>Pre Recon | 09/26/2023     | Loan reported as Third<br>DRA but not liquidated  | Party Sale in  | OPEN     | 09/26/2023    |            |               | View Details 🎽                                   |
| Case Creation and<br>Pre Recon | 09/26/2023     | Missing Third Party Sal<br>(Remit Code 311 or 314 | e Proceeds     | OPEN     | 09/26/2023    |            |               | View Details ^                                   |
| Exception History              |                |                                                   |                |          |               |            |               | Action ~<br>Request Override<br>Delayed Proceeds |

- 2. Select the applicable reason for the delayed proceeds.
- 3. Enter comments that indicate the reason for delayed proceeds.
- 4. Click on the calendar icon and select a Follow Up Date.

**NOTE**: Users cannot select a Follow Up Date that is more than 60 days out. In instances where a response is not received within the initial 60 days, users should provide Fannie Mae with an update and subsequently select a new Follow Up Date.

#### 5. Click Submit.

![](_page_18_Picture_9.jpeg)

NOTE: The exception status updates to Open-Delayed Proceeds.

![](_page_19_Picture_0.jpeg)

# **Comments/Messages Tab**

Click on the **Comments** tab to view and add comments, as applicable.

| Reconciliation  | Exceptions Comments / | Messages Attachments | Change Log |            |            |          | AddCommont    |
|-----------------|-----------------------|----------------------|------------|------------|------------|----------|---------------|
| Comment History |                       |                      |            |            |            |          | + Add Comment |
| CREATED DATE    | CREATED BY            | CASE ID              | SOURCE     | TYPE       | VISIBILITY | COMMENTS | ▼ Filter      |
| Messages        |                       |                      |            |            |            |          | + Add Message |
| CREATED DATE    | CREATED BY            | CASE ID              | SOURCE     | MESSAGE TO | STATUS     | MESSAGES | FILTER        |

### **Adding a New Comment**

1. Click Add Comment.

| Reconciliation  | Exceptions Commen | ts / Messages | Attachments | Change Log |            |            |          |                 |
|-----------------|-------------------|---------------|-------------|------------|------------|------------|----------|-----------------|
| Comment History |                   |               |             |            |            |            |          | + Add Comment   |
| CREATED DATE    | CREATED BY        |               | CASE ID     | SOURCE     | TYPE       | VISIBILITY | COMMENTS | <b>▼</b> Filter |
| Messages        |                   |               |             |            |            |            |          | + Add Message   |
| CREATED DATE    | CREATED BY        | CASE ID       |             | SOURCE     | MESSAGE TO | STATUS     | MESSAGES | FILTER          |

- 2. Select the applicable **Comment Type** from the drop-down menu.
  - Approve Sale Reconciliation VP
  - Request Override
  - Decision Approve Deny
  - Delayed Proceeds Reason
  - Doc missing
  - Follow-up
  - Escalation
  - Offset
  - Reconciliation
  - Approve Sales Reconciliation Manager
  - Approve Sales Reconciliation Director
  - Exceptions
  - Case Status
  - General
  - Foreclosure Sale Information

| Add Comment                    |        |
|--------------------------------|--------|
| Comment Type                   |        |
| Approve Sale Reconciliation VP |        |
| Request Override               |        |
| Decision Approve Deny          |        |
| Delayed Proceeds Reason        |        |
| Doc missing                    | _      |
|                                | Submit |

![](_page_20_Picture_0.jpeg)

3. Enter a comment(s) that provides all applicable detail related to the comment type selected.

**NOTE**: The maximum character count is 250. Comments with more than 250 characters will be truncated to the first 250 characters.

| Add Comment                              |
|------------------------------------------|
| Comment Type                             |
| Foreclosure Sale Information             |
| Comments (required)                      |
| You will need to add comments to proceed |
| Please add comments with details         |
| Max Length in 250 characters             |
| Cancel Submit                            |

#### 4. Click Submit.

#### **View Comments**

1. Click on the **Comments** tab to view comments associated with the loan number.

**NOTE**: Comments not displayed in their entirety in this view can be accessed by clicking on the 3 ellipses (...) at the end of the comment.

| Reconcilia   | tion Exceptions | Comments / Messages | Attachments | Change Log         |            |                        |          |                 |
|--------------|-----------------|---------------------|-------------|--------------------|------------|------------------------|----------|-----------------|
| Comment His  | story           |                     |             |                    |            |                        |          | + Add Comment   |
| CREATED DATE | CREATED BY      | CASE ID             | SOURCE      | ТҮРЕ               | VISIBILITY | COMMENTS               |          | <b>T</b> Filter |
| 12/02/2024   |                 | 84814               |             | Reconciliation     | All        | This is a TEST comment | , relate |                 |
| Messages     |                 |                     |             |                    |            |                        |          | + Add Message   |
| CREATED DATE | CREATED BY      | CASE ID             |             | SOURCE             | MESSAGE TO | STATUS                 | MESSAGES | FILTER          |
| This is a    | TEST comment,   | related to Fo       | reclosure   | Sale data<br>Close |            |                        |          |                 |

# **Send and Receive Messages**

Perform the steps in this section to send and receive messages with Fannie Mae.

1. Click on the **Comments/Messages** tab.

| Reconciliation  | Exceptions | / Messages Attachmen | s Change Log |            |            |          |               |
|-----------------|------------|----------------------|--------------|------------|------------|----------|---------------|
| Comment History |            |                      |              |            |            |          | + Add Comment |
| CREATED DATE    | CREATED BY | CASE ID              | SOURCE       | TYPE       | VISIBILITY | COMMENTS | ▼ Filter      |
| Messages        |            |                      |              |            |            |          | + Add Message |
| CREATED DATE    | CREATED BY | CASE ID              | SOURCE       | MESSAGE TO | STATUS     | MESSAGES | FILTER        |

![](_page_21_Picture_0.jpeg)

### Add Message

1. Click on Add Message.

| Reconciliation  | Exceptions Comment | s / Messages | Attachments | Change Log |            |            |          |               |
|-----------------|--------------------|--------------|-------------|------------|------------|------------|----------|---------------|
| Comment History |                    |              |             |            |            |            |          | + Add Comment |
| CREATED DATE    | CREATED BY         |              | CASE ID     | SOURCE     | TYPE       | VISIBILITY | COMMENTS | ▼ Filter      |
| Messages        |                    |              |             |            |            |            |          | + Add Message |
| CREATED DATE    | CREATED BY         | CASE ID      | s           | SOURCE     | MESSAGE TO | STATUS     | MESSAGES | FILTER        |

2. Enter a message(s) that provides all applicable details.

**NOTE**: The maximum character count is 250. Messages with more than 250 characters will be truncated to the first 250 characters.

#### 3. Click Save.

**NOTE:** Messages cannot be deleted or revised once saved.

| Add Message                                |
|--------------------------------------------|
| Message(Required)                          |
| This is a TEST message for the User Guide. |
| Cancel Save Max Length in 250 characters   |

### **Search and View Messages**

Perform the steps in this section to utilize the Workflow Tools to search and view messages.

**NOTE:** Users should utilize these workflows regularly to identify messages that may require attention. The two additional Workflow Tools that are available to select are outlined below.

- **Messages in Open/Acknowledged Status** this workflow displays messages in the following statuses: New, Acknowledged, Awaiting Servicer Response, and Reopened.
- Messages Recently Closed this workflow displays messages in completed status.
- 1. Select the applicable workflow tool from the dropdown menu.
- 2. Click Apply Search Filters.

| Workflow Type          | (required) |                  |         |            |         |                                      |         |
|------------------------|------------|------------------|---------|------------|---------|--------------------------------------|---------|
| Third Party Sale       | ~          |                  |         |            |         |                                      |         |
| Fannie Mae Loan Number |            | Servicer Loan Nu | umber   |            |         | Parent Entity Name                   |         |
| Fannie Mae Loan Number |            | Service Loan Nur | nber    |            |         | Select Parent Entity Name(s)         | ~       |
| Case Phase             |            | Case Status      |         |            |         | Workflow Tools                       |         |
| Select                 |            | Select           |         |            | ~       | Messages in Open/Acknowledged Status | •       |
| Exception Type         |            | Exception Subty  | pe      |            |         | Analyst                              |         |
| Select                 |            | Select           |         |            | ~       | Select                               | •       |
| Search by Date         |            | From Date        |         | To Date    |         |                                      |         |
| Select                 | •          | MM/DD/YYYY       | <b></b> | MM/DD/YYYY | <b></b> |                                      |         |
|                        |            |                  |         |            |         | Clear Filters Apply Search           | Filters |

![](_page_22_Picture_0.jpeg)

The Search Results screen displays cases based on Workflow Tool selected.

3. Click on the **Fannie Mae Loan No**.

| Search Result       |               |                   |                  |        |     |                |                  |            | <b>≛</b> D | ownloa | ad XLS | s |
|---------------------|---------------|-------------------|------------------|--------|-----|----------------|------------------|------------|------------|--------|--------|---|
| FANNIE MAE LOAN NO. | SERVICER NAME | SUB-SERVICER NAME | WORKFLOW TYPE    | STATUS | AGE | FOLLOW-UP DATE | LIQUIDATION TYPE | BID TYPE   | STATE      | AN     | IALYST |   |
|                     |               |                   | Third Party Sale | INTAKE | 420 |                | TPS              |            | ОН         |        |        |   |
|                     |               |                   |                  |        |     |                |                  | 1 - 1 of 1 | <          | <      | >      | × |

4. Click on the **Comments/Messages** tab.

| Sale Reconciliation | Exceptions | ments Messages | Attachments | Change Log |            |                                   | +Add Comment   |
|---------------------|------------|----------------|-------------|------------|------------|-----------------------------------|----------------|
| CREATED DATE        | CREATED BY | CASE ID        | SOURCE      | TYPE       | VISIBILITY | COMMENTS                          | Tfilter        |
| Messages            |            |                |             |            |            |                                   | + Add Message  |
| CREATED DATE        | CREATED BY | CASE ID        | SOURCE      | MESSAGE TO | STATUS     | MESSAGES                          | T Filter       |
|                     |            |                | Fannie Mae  | Servicer   | O New      | This is a test message<br>added b | View Details 🗡 |

### Acknowledge/Reply to Messages

Perform the steps in this section to acknowledge and reply to messages.

**NOTE**: Users should review messages in the open/acknowledged/reopened statuses frequently to determine if any action is needed.

1. Click View Details.

| Messages     |            |         |          |            |        |                                | + Add Message   |
|--------------|------------|---------|----------|------------|--------|--------------------------------|-----------------|
| CREATED DATE | CREATED BY | CASE ID | SOURCE   | MESSAGE TO | STATUS | MESSAGES                       | <b>▼</b> Filter |
| 12/02/2024   |            | 84814   | Servicer | Fannie Mae | × New  | This is a TEST message related | View Details Y  |

The Message History and Status displays.

| Ν | lessages        |            |         |          |            |             |                                |                       | + Add Message |
|---|-----------------|------------|---------|----------|------------|-------------|--------------------------------|-----------------------|---------------|
|   | CREATED DATE    | CREATED BY | CASE ID | SOURCE   | MESSAGE TO | STATUS      | MESSAGES                       | <b>▼</b> Filter       |               |
|   | 12/02/2024      |            | 84814   | Servicer | Fannie Mae | 🙁 New       | This is a TEST message related | Hide Details <b>^</b> |               |
|   | Message History | ]          |         |          |            |             |                                |                       |               |
|   |                 |            |         |          |            |             |                                |                       | Action ∽      |
|   | UPDATED BY      | SO         | URCE    | STATUS   |            | STATUS DATE | MESSAGE                        |                       |               |
|   |                 | Serv       | icer    | 😒 New    |            | 12/02/2024  | This is a TEST me              | essage related        |               |

- 2. Click **Action** and select the applicable option from the dropdown menu. **NOTE**: The Action dropdown menu includes the following options:
  - Add Notes
  - Acknowledge
  - Mark as Complete
  - Reply & Mark as Complete

| Sale Reconciliation | Exceptions Cor | mments / Messages | Attachments | Completion | Change Log |          |                 |                          |
|---------------------|----------------|-------------------|-------------|------------|------------|----------|-----------------|--------------------------|
| Comment History     |                |                   |             |            |            |          | -               | Add Comment              |
| CREATED DATE        | CREATED BY     | CASE ID           | SOURCE      | Түре       | VISIBILITY | COMMENTS | <b>T</b> Filter |                          |
| Messages            |                |                   |             |            |            |          | C               | Add Notes                |
| CREATED DATE        | CREATED BY     | CASE ID           | SOURCE      | MESSAGE TO | STATUS     | MESSAGES | <b>Y</b> Filter | Mark as Complete         |
| 12/09/2024          |                | 62922             | Servicer    | Fannie Mae | New New    |          | Hide Details    | Reply & Mark as Complete |
| Message History     |                |                   |             |            |            |          |                 | Action ~                 |
| UPDATED BY          | SOURC          | CE                | STATUS      | STATUS     | DATE       | MESSAGE  |                 |                          |
|                     | Servie         | cer               | (2) New     | 12/09/     | 2024       |          |                 |                          |

### **Attachments Tab**

Perform the steps in this section to view or upload required documents for the TPS case.

1. Click on the **Attachments** tab to add or view existing attachments.

| Sale Reco     | ciliation Excepti | ons Comments       | Attachments |           |              |              |               |                  |
|---------------|-------------------|--------------------|-------------|-----------|--------------|--------------|---------------|------------------|
| Attachmer     | ts                |                    |             |           |              |              |               | % Add Attachment |
| Upload Date 🕇 | Upload            | By <b>†</b> Source | ↑ Case ID ↑ | Туре 🕇    | Visibility 🕇 | Attachment 🕇 | Description 🕈 | <b>T</b> Filter  |
|               |                   |                    |             |           |              |              |               |                  |
|               |                   |                    |             | There are | no attachm   | ents         |               |                  |

![](_page_24_Picture_0.jpeg)

### Adding a New Attachment

1. Click Add Attachment.

| Sale Reconciliation | Exceptions  | Comments | Attachments |           |              |              |               |                  |
|---------------------|-------------|----------|-------------|-----------|--------------|--------------|---------------|------------------|
| Attachments         |             |          |             |           |              |              |               | S Add Attachment |
| Upload Date 🕇       | Upload By 🕇 | Source 🕇 | Case ID 🕇   | Туре 🕇    | Visibility 🕇 | Attachment 🕇 | Description 1 | <b>T</b> Filter  |
|                     |             |          |             |           |              |              |               |                  |
|                     |             |          | e           | There are | no attachm   | ients        |               |                  |

- 2. Click **Browse for file** and navigate to the applicable file for upload.
- 3. Select the applicable attachment type.
- 4. Click **Upload**.

| optoad File          | V Inte                                | rnal Only |
|----------------------|---------------------------------------|-----------|
| Drag                 | and drop to upload or Browse for file |           |
| Test Sample.pdf      | uired)                                | •         |
| Bidding Instructions | Final Judgement                       | I .       |
|                      |                                       |           |

Uploaded documents are displayed in the **Attachments** tab.

| Sale Reconciliation | Exceptions  | Comments | Attachments | _               |              |                 |               |                 |
|---------------------|-------------|----------|-------------|-----------------|--------------|-----------------|---------------|-----------------|
| Attachments         |             |          |             |                 |              |                 |               | Ndd Attachment  |
| Upload Date 🕇       | Upload By 🛧 | Source 1 | Case ID 🕇   | Туре 🕇          | Visibility 🕇 | Attachment 🕇    | Description 🕈 | <b>▼</b> Filter |
| 10/16/2023          | b8uraj      | TPS      | 56584       | FileTyp is null | Υ            | Test Sample.pdf |               |                 |

**NOTE**: To attach a document other than the ones specified, select **Other** and enter the description of the document in the field provided. Click **Upload**.

| Upload File                       |               |            | ~                 | Internal On  |
|-----------------------------------|---------------|------------|-------------------|--------------|
| Dra                               | g and drop to | upload or  | Browse for file   |              |
| Test Sample.pdf                   |               |            |                   |              |
| Type Of Attachment (red           | quired)       |            |                   |              |
| Bidding Instructions              |               | 🗌 Fina     | l Judgement       |              |
| Copy of Check / Proc              | eeds          | 🗹 Othe     | er (Specify Below | N)           |
| Description                       |               |            |                   | -            |
| Attached document is a<br>= Other | TEST docume   | nt to demo | nstrate attachn   | nent of Type |
| May Longth in 100 sharaster       |               |            |                   |              |

![](_page_25_Picture_0.jpeg)

**NOTE**: The description of the uploaded document displays.

| Sale R | Reconciliation | Excep       | tions    | Comme     | nts             | Attachments  |                 |                                                                                |                  |
|--------|----------------|-------------|----------|-----------|-----------------|--------------|-----------------|--------------------------------------------------------------------------------|------------------|
| Attacl | hments         |             |          |           |                 |              |                 |                                                                                | % Add Attachment |
| Uploa  | ad Date 🕇      | Upload By 🕇 | Source 1 | Case ID 🕇 | Туре 个          | Visibility 🕇 | Attachment 🕇    | Description 🕈                                                                  | <b>T</b> Filter  |
| 10/16  | 6/2023         |             | TPS      | 56584     | FileTyp is null | Υ            | Test Sample.pdf |                                                                                |                  |
| 10/16  | 6/2023         |             | TPS      | 56584     | FileTyp is null | Y            | Test Sample.pdf | Attached document is a TEST document to demonstrate attachment of Type = Other |                  |

### **View Attachments**

1. Click on the Attachment hyperlink to view and/or save the document.

|   | Sale Reconciliation | Excep       | tions    | Comme     | nts            | Attachments  |                 |                                                                                |                  |
|---|---------------------|-------------|----------|-----------|----------------|--------------|-----------------|--------------------------------------------------------------------------------|------------------|
| A | ttachments          |             |          |           |                |              |                 |                                                                                | % Add Attachment |
|   | Upload Date 🕇       | Upload By 🕇 | Source 🕇 | Case ID 🕇 | Туре 🕇         | Visibility 🕇 | Attachment 🕇    | Description 🕈                                                                  | <b>T</b> Filter  |
|   | 10/16/2023          |             | TPS      | 56584     | FileTyp is nul | I Y          | Test Sample.pdf |                                                                                |                  |
|   | 10/16/2023          |             | TPS      | 56584     | FileTyp is nul | Υ            | Test Sample.pdf | Attached document is a TEST document to demonstrate attachment of Type = Other |                  |

### **Change Log Tab**

The Change Log tab displays the history of changes made on critical data attributes.

| Sale Reconciliation      | Exceptions | Comments Attachmen                        | ts Completion | Change Log | <b>▲</b> Download |
|--------------------------|------------|-------------------------------------------|---------------|------------|-------------------|
| Created Date Created By  | Case ID    | Type of Change                            | From          | То         | TFilter           |
| 09/26/2024 Quicken Admin | 62680      | Bulk Update-FCL Bid Amount                |               | 100        | .0                |
| 09/26/2024 Quicken Admin | 62680      | Bulk Update-Judgement Amount              |               | 102        | .0                |
| 09/26/2024 Quicken Admin | 62680      | Bulk Update-Servicer TPS Proceeds Deposit | t Date        | 09/2       | 26/2024           |

# **User Management**

### **System Notifications**

The Property 360 TPS application sends an email notification(s) to user(s) that have the TPS decision role for any new activity or for aged cases. This email notification provides a summary/count of loans onboarded per status queue.

NOTE: Users are automatically enrolled to receive notifications when a profile is created.

![](_page_26_Picture_0.jpeg)

#### **Weekly Notification**

Weekly notifications are sent every Monday. This email includes the count of Fannie Mae loan numbers that have an exception(s) in the Open or Open-Delayed Proceeds status and are aged greater than seven (7) calendar days.

NOTE: The weekly notification includes a line item with the count of open exceptions that needs to be reviewed by the servicer.

| Fannie Mae Property360 TPS Weekly Notification for Open Exceptions 11-11-2024                                                                                                    |  |  |  |  |  |
|----------------------------------------------------------------------------------------------------|--|--|--|--|--|
| DoNotReply@fanniemae.com<br>To<br>1) You forwarded this message on 11/12/2024 7:44 AM.                                                                                                    |  |  |  |  |  |
| Hello P360 TPS User,                                                                                                    |  |  |  |  |  |
| Below count indicates Third Party Sale (TPS) cases that have unresolved exceptions and aged greater than 7 calendar days:                                                                                                    |  |  |  |  |  |
| Count of TPS Cases with Open Exceptions that need to be reviewed/addressed by Servicer= 442                                                                                                    |  |  |  |  |  |
| Please login to Property360 application (https://property360.fanniemae.com) to review and/or take appropriate action to resolve the exception(s). For reference, the Job Aid for Property360 Liquidation Reconciliation Services (TPS) can be found at:<br>https://singlefamily.fanniemae.com/media/document/pdf/property-360-third-party-sale-user-guide |  |  |  |  |  |
| This mail is sent from an unmonitored mailbox, please DO NOT reply to this mail. If you have any questions regarding this mail or its contents, please email: <a href="mailto:claims npdc@fanniemae.com">claims npdc@fanniemae.com</a>                                                                                                    |  |  |  |  |  |
| This e-mail and its attachments are confidential and solely for the intended addressee(s). Do not share or use them without Fannie Mae's approval. If received in error, delete the message and contact the sender.                                                                                                    |  |  |  |  |  |

#### **Monthly Notification**

Monthly notifications are sent on the first Monday of every month. This email includes the count of Fannie Mae loan numbers that have unresolved exceptions related to Missing/Delayed TPS Proceeds and/or Missing Documents and are aged greater than thirty (30) calendar days.

**NOTE:** The monthly notification includes a line item with the count of open exceptions that needs to be reviewed by the servicer.

![](_page_26_Picture_8.jpeg)

### Logging out of Property 360

- 1. Click the drop-down arrow located in the upper-right corner of the screen.
- 2. Click Log Out.

| 🛞   Property 360"        |                      |                           | Home                    | Liquidation Reconciliation | FAQs                    | <b>P</b>             |
|--------------------------|----------------------|---------------------------|-------------------------|----------------------------|-------------------------|----------------------|
|                          |                      | Î                         |                         |                            |                         | e My Account         |
| Case Details             |                      |                           |                         |                            |                         | E Log-Out            |
| K Back To Search Results |                      |                           |                         | Workflow Type Third Pa     | arty Sale Mortgage Type | Liquidation Type TPS |
| Fannie Mae Loan Number   | Servicer Loan Number | Case Created 10/17/2023   | Total Age<br>352        | Status<br>(>> INTAKI       | ✓ Edit                  |                      |
| Servicer                 | Sub-Servicer         | Status Date<br>08/03/2024 | Status Age<br><b>61</b> | Analyst                    | 🖋 Edit                  |                      |

# Appendix

### **TPS Case Search Fields**

TPS case search fields that can be used individually or in combination.

Fields with an asterisk (\*) display information relevant to internal Fannie Mae users only.

| Search Fields                      | Description                                                                                                    |  |  |  |  |  |  |
|------------------------------------|----------------------------------------------------------------------------------------------------|--|--|--|--|--|--|
| Analyst                            | Users can search by the name of the internal Fannie Mae Analyst assigned to the case.                                                                                                    |  |  |  |  |  |  |
| Case Phase/Case Status             | The Case Phase must be chosen prior to selecting a Case Status.<br>The Case Status is conditional to each of the Case Phase.                                                                                     |  |  |  |  |  |  |
| Completed Date                     | The date the TPS case was completed.                                                                                                    |  |  |  |  |  |  |
| Completion Phase*                  |                                                                                                    |  |  |  |  |  |  |
| Exception Type / Exception Subtype | Exception Type must be chosen prior to selecting an Exception Subtype.<br>Exception Subtype is conditional to each of the Exception Types selected.<br><b>NOTE</b> : Refer to the <u>Exception Types table</u> . |  |  |  |  |  |  |
| Fannie Mae Loan Number             | 10-digit Fannie Mae loan number                                                                                                    |  |  |  |  |  |  |
| Follow Up Date                     | The date selected to follow up on the TPS case.                                                                                                    |  |  |  |  |  |  |
| Liquidated Date                    | The date when the loan was liquidated from Investor Reporting.                                                                                                    |  |  |  |  |  |  |
| Parent Entity Name*                | Assigned servicer name                                                                                                    |  |  |  |  |  |  |
| Pre-Recon Phase                    | Inactive                                                                                                    |  |  |  |  |  |  |
| Pre-Recon Phase                    | Intake                                                                                                    |  |  |  |  |  |  |
| Recon Phase                        | 90-day claim period                                                                                                    |  |  |  |  |  |  |
| Recon Phase                        | Recon ready                                                                                                    |  |  |  |  |  |  |
| Recon Phase                        | Recon in Progress                                                                                                    |  |  |  |  |  |  |
| Recon Phase                        | On hold - additional documents requested                                                                                                    |  |  |  |  |  |  |
| Recon Phase                        | On hold - Partial sales proceeds                                                                                                    |  |  |  |  |  |  |
| Recon Phase                        | On hold - Pending 571                                                                                                    |  |  |  |  |  |  |
| Recon Phase                        | On hold - Pending loan Re-add                                                                                                    |  |  |  |  |  |  |
| Recon Phase                        | Servicer billed                                                                                                    |  |  |  |  |  |  |
| Recon Phase                        | Reconciled                                                                                                    |  |  |  |  |  |  |
| Recon Phase*                       | Awaiting Recon Manager approval                                                                                                    |  |  |  |  |  |  |
| Recon Phase*                       | Awaiting Recon Director approval                                                                                                    |  |  |  |  |  |  |
| Recon Phase*                       | Awaiting Recon VP approval                                                                                                    |  |  |  |  |  |  |
| Recon Phase*                       | Recon approval Denied                                                                                                    |  |  |  |  |  |  |
| Reconciled Date                    | The date when the TPS case was reconciled.                                                                                                    |  |  |  |  |  |  |
| Search by Date / From Date/To Date | Search by Date field must be selected prior to selecting the From and To<br>Date.<br>From and To Date is conditional to the Search by Date field.                                                                |  |  |  |  |  |  |
| Servicer Loan Number               | Servicer assigned loan number                                                                                                    |  |  |  |  |  |  |
| Workflow Tools                     | <b>Missing Documents Follow Up Date is in the Past -</b> This work queue displays cases where the follow up date on the missing docs exception is in the past.                                                   |  |  |  |  |  |  |
| Workflow Tools                     | <b>Delayed Proceeds Follow Up Date is in the Past -</b> This work queue displays cases where the follow up date on delayed proceeds exception is in the past.                                                    |  |  |  |  |  |  |

| Workflow Tools | <b>Messages in Open/Acknowledged Status</b> - this workflow displays<br>messages in the following statuses: New, Acknowledged, Awaiting Servicer<br>Response, and Reopened. |
|----------------|----------------------------------------------------------------------------------------------------|
| Workflow Tools | <b>Messages Recently Closed</b> – this workflow displays messages in completed status.                                                                                      |
| Workflow Type  | Government Claims                                                                                                    |
| Workflow Type  | Third Party Sale                                                                                                    |

| Field Names                                                            | Description                                                   |  |  |  |  |
|------------------------------------------------------------------------|---------------------------------------------------------------|--|--|--|--|
| Age                                                                    | Number of days the case is in the current Status              |  |  |  |  |
| Analyst                                                                | Fannie Mae Analyst assigned to the TPS Case                   |  |  |  |  |
| Bid Type                                                               | Displays Bid Type on the TPS Case                             |  |  |  |  |
| Fannie Mae Loan No.                                                    | Displays Fannie Mae loan number                               |  |  |  |  |
| Follow Up Date                                                         | Not applicable                                                |  |  |  |  |
| Liquidation Type Displays Type of Liquidation                          |                                                               |  |  |  |  |
| Servicer Name                                                          | Name of the Servicer on the loan                              |  |  |  |  |
| State                                                                  | Displays the geographical state where the property is located |  |  |  |  |
| Status                                                                 | Current Status of the TPS case.                               |  |  |  |  |
| Sub-Servicer Name Name of the Sub-Servicer on the loan (if applicable) |                                                               |  |  |  |  |
| Workflow Type                                                          | Displays type of Fannie Mae loan                              |  |  |  |  |

| Workflow Type *                   | (required)        |                   |         |          |                |                  |                |       |                |
|-----------------------------------|-------------------|-------------------|---------|----------|----------------|------------------|----------------|-------|----------------|
| Third Party Sale                  | ~                 |                   |         |          |                |                  |                |       |                |
| Fannie Mae Loan Number            |                   | Servicer Loan Num | ber     |          |                | Parent Entity Na | ame            |       |                |
|                                   |                   | Service Loan Numb | er      |          |                | Select Parent    | Entity Name(s) |       | •              |
| Case Phase                        |                   | Case Status       |         |          |                | Workflow Tools   |                |       |                |
| Select                            | •                 | Select            |         |          | ~              | Select           |                |       | •              |
| Exception Type                    |                   | Exception Subtype |         |          |                | Analyst          |                |       |                |
| Select                            | •                 | Select            |         |          | ~              | Select           |                |       | •              |
| Search by Date                    |                   | From Date         |         | To Date  |                |                  |                |       |                |
| Select                            | -                 | MM/DD/YYYY        | <b></b> | MM/DD/YY | YY 🗰           |                  |                |       |                |
|                                   |                   |                   |         |          |                |                  | Clear Filters  | Apply | Search Filters |
| Search Result                     |                   |                   |         |          |                |                  |                | 🕹 Dov | vnload XLS     |
| FANNIE MAE LOAN NO. SERVICER NAME | SUB-SERVICER NAME | WORKFLOW TYPE     | STATUS  | AGE      | FOLLOW-UP DATE | LIQUIDATION TYPE | BID TYPE       | STATE | ANALYST        |
|                                   |                   | Third Party Sale  | INTAKE  | 61       |                | TPS              | Total Debt     | СТ    |                |

![](_page_29_Picture_0.jpeg)

### **Common Features on Search Screen**

| Feature              | Description                                                                         |  |  |  |  |  |
|----------------------|-------------------------------------------------------------------------------------|--|--|--|--|--|
| Apply Search Filters | Click Apply Search Filters to filter information across multiple column headings.   |  |  |  |  |  |
| Clear Filters        | Click <b>Clear Filters</b> to remove the filter.                                    |  |  |  |  |  |
| Download XLS         | Download select or all loans in an Excel format.                                    |  |  |  |  |  |
| Page scrolling       | Displays when the number of records exceeds 10. Allows user to scroll through pages |  |  |  |  |  |
| pagination           |                                                                                     |  |  |  |  |  |

| Workflow Type *        |               | (required)        |                    |         |          |                |                  |                  |       |                  |
|------------------------|---------------|-------------------|--------------------|---------|----------|----------------|------------------|------------------|-------|------------------|
| Third Party Sale       |               | ~                 |                    |         |          |                |                  |                  |       |                  |
| Fannie Mae Loan Number |               |                   | Servicer Loan Numl | ber     |          |                | Parent Entity N  | ame              |       |                  |
|                        |               |                   | Service Loan Numbe | er      |          |                | Select Parent    | : Entity Name(s) |       | •                |
|                        |               |                   |                    |         |          |                |                  |                  |       |                  |
| Case Phase             |               |                   | Case Status        |         |          |                | Workflow Tools   | 5                |       |                  |
| Select                 |               | •                 | Select             |         |          | ~              | Select           |                  |       | -                |
| Exception Type         |               |                   | Exception Subtype  |         |          |                | Analyst          |                  |       |                  |
| Select                 |               | •                 | Select             |         |          | ~              | Select           |                  |       | •                |
| Search by Date         |               |                   | From Date          |         | To Date  |                |                  |                  |       |                  |
| Select                 |               | •                 | MM/DD/YYYY         | <b></b> | MM/DD/YY | Y 🛗            |                  |                  |       |                  |
|                        |               |                   |                    |         |          |                |                  | Clear Filters    | Apply | / Search Filters |
| Search Result          |               |                   |                    |         |          |                |                  |                  | 🕹 Dor | wnload XLS       |
| FANNIE MAE LOAN NO.    | SERVICER NAME | SUB-SERVICER NAME | WORKFLOW TYPE      | STATUS  | AGE      | FOLLOW-UP DATE | LIQUIDATION TYPE | BID TYPE         | STATE | ANALYST          |
|                        |               |                   | Third Party Sale   | INTAKE  | 61       |                | TPS              | Total Debt       | СТ    |                  |
|                        |               |                   |                    |         |          |                |                  |                  |       |                  |

| Search by Date      | Search by Date |                   | From Date        |           | To Date   |                |                  |               |       |                |     |
|---------------------|----------------|-------------------|------------------|-----------|-----------|----------------|------------------|---------------|-------|----------------|-----|
| Select              |                | •                 | MM/DD/YYYY       | <b>**</b> | MM/DD/YYY | rr 🛗           |                  |               |       |                |     |
|                     |                |                   |                  |           |           |                |                  | Clear Filters | Apply | y Search Filte | ers |
| Search Result       |                |                   |                  |           |           |                |                  |               | 🛓 Do  | wnload XLS     |     |
| FANNIE MAE LOAN NO. | SERVICER NAME  | SUB-SERVICER NAME | WORKFLOW TYPE    | STATUS    | AGE       | FOLLOW-UP DATE | LIQUIDATION TYPE | BID TYPE      | STATE | ANALYST        | - 1 |
|                     |                |                   | Third Party Sale | INTAKE    | 61        |                | TPS              | Total Debt    | СТ    |                |     |
|                     |                |                   |                  |           |           |                |                  | 1 – 1 of 1    | <     | < >            | >1  |

### **Editable Fields**

Refer to the table below for a list of editable fields in the Property 360 TPS application.

| Field Name                     | Details                          |  |  |  |  |  |
|--------------------------------|----------------------------------|--|--|--|--|--|
| Attorney Reported FCL Date     | Required field – cannot be blank |  |  |  |  |  |
| Bid Type                       | Required field – cannot be blank |  |  |  |  |  |
| FCL Bid Amount                 | Required field – cannot be blank |  |  |  |  |  |
| Foreclosure Attorney           | Required field – cannot be blank |  |  |  |  |  |
| Foreclosure Attorney Email     | Required field – cannot be blank |  |  |  |  |  |
| Foreclosure Attorney Telephone | Required field – cannot be blank |  |  |  |  |  |

| Foreclosure Type                   | Required field – cannot be blank                |
|------------------------------------|-------------------------------------------------|
| Judgement Amount                   | Required field 'IF' Foreclosure Type = Judicial |
| Servicer TPS Proceeds Deposit Date | Optional                                        |
| Successful Bid Amount              | Required field – cannot be blank                |

# Data Attributes on Case Details Screen

| Field Name              | Description                                                                         |
|-------------------------|-------------------------------------------------------------------------------------|
| Analyst                 | Fannie Mae Analyst assigned to the TPS Case                                         |
| Bid Type                | Displays Bid Type on the TPS Case                                                   |
| Case Created            | Date the TPS case was created                                                       |
| Delayed Proceeds Reason | Displays the reason for the Delay in Remittance of the Sales Proceeds to Fannie Mae |
| Fannie Mae Loan Number  | Displays Fannie Mae loan number                                                     |
| Follow Up Date          | Not Applicable                                                                      |
| Foreclosure Type        | Displays Foreclosure Type (Judicial or Non-Judicial)                                |
| On Hold Reason          | Displays the reason for the Sale Reconciliation to be On Hold                       |
| Servicer Loan Number    | Displays servicer loan number                                                       |
| Servicer                | Displays Servicer ID and Servicer Name on the loan                                  |
| Status Age              | Age of the TPS case in its current status                                           |
| Status Date             | Date the TPS Case moved to its current status                                       |
| Status                  | Current status of the TPS case                                                      |
| Sub-Servicer            | Displays Sub-Servicer ID and Sub-Servicer Name on the loan, if applicable           |
| Total Age               | Age of the TPS case from case creation date                                         |

| Cas | e Details              |                                  |                           |                  |                                                                 |
|-----|------------------------|----------------------------------|---------------------------|------------------|-----------------------------------------------------------------|
| <   | Back To Search Results |                                  |                           | Workflo          | w Type (Third Party Sale) Mortgage Type (Liquidation Type (TPS) |
|     | Fannie Mae Loan Number | Servicer Loan Number             | Case Created 10/17/2023   | Total Age<br>352 | Status 🖋 Edit<br>(»INTAKE                                       |
|     | Servicer               | Sub-Servicer                     | Status Date<br>08/03/2024 | Status Age<br>61 | Analyst 🥜 Edit                                                  |
|     | Bid Type<br>Total Debt | Foreclosure Type<br>Non-Judicial | Follow Up Date            | On Hold Reason   | Delayed Proceeds Reason                                         |
|     |                        | • • •                            | Show Additional Details   |                  |                                                                 |

# **Exception Types**

Exception type messages and the business rules validations.

| Exception<br>Type              | Exception<br>Code | Exception Message<br>Displayed                                                                                    | Recommended Servicer<br>Action                                                                                          | Override<br>Requestable<br>By Servicer | Overridable<br>By Internal<br>User |
|--------------------------------|-------------------|----------------------------------------------------------------------------------------------------|----------------------------------------------------------------------------------------------------|----------------------------------------|------------------------------------|
| Case Creation<br>and Pre Recon | 201               | Loan reported as Third<br>Party Sale in DRA but<br>not liquidated with<br>Action Code 71 in<br>Investor Reporting | Submit LAR 71 in SIR<br>OR<br>Request the Attorney to<br>Cancel Foreclosure Sale<br>Reporting in DRA, as<br>appropriate | Ν                                      | Y                                  |
| Case Creation<br>and Pre Recon | 207               | Foreclosure Sale Date<br>is missing                                                                               | Update the Attorney Reported<br>FCL Date from the Foreclosure<br>Sale Information screen.                               | Ν                                      | Y                                  |

| Case Creation | 209 | Foreclosure Bid<br>Amount reported by                             | Update the FCL Bid Amount<br>from the Foreclosure Sale | Ν                           | Y |
|---------------|-----|-------------------------------------------------------------------|--------------------------------------------------------|-----------------------------|---|
|               |     | Servicer is missing                                               | Information screen.                                    |                             |   |
| Case Creation |     | Successful Bid Amount                                             | Update the Successful Bid                              |                             |   |
| and Pre Recon | 208 | is missing                                                        | Amount from the Foreclosure                            | N                           | Y |
|               |     |                                                                   | Sale Information screen.                               |                             |   |
| Case Creation | 212 | Judgement Amount is                                               | Amount from the Foreclosure                            | N                           | v |
| and Pre Recon | 212 | missing                                                           | Sale Information screen.                               | IN                          | I |
|               |     |                                                                   | Update the Bid Type from the                           |                             |   |
| Case Creation | 206 | Foreclosure Sale Bid                                              | Foreclosure Sale Information                           | Ν                           | Ν |
|               |     |                                                                   | screen.                                                |                             |   |
|               |     |                                                                   | Update the Foreclosure                                 |                             |   |
|               |     | <b>_ _ _ _</b>                                                    | Attorney information                                   |                             |   |
| Case Creation | 213 | Foreclosure Attorney                                              | (Attorney Firm Name, Email                             | Ν                           | Y |
| and Pre Recon |     | into is missing                                                   | Address and Phone Number)                              |                             |   |
|               |     |                                                                   | from the Forectosure Attorney                          |                             |   |
|               |     |                                                                   | Screen.<br>Do instato the lean to SID                  |                             |   |
| Case Creation | 215 | Liquidation Date                                                  | undate the Liquidation Date                            | N                           | v |
| and Pre Recon | 215 | mismatch                                                          | and Submit LAR 71 in SIR                               |                             |   |
|               |     |                                                                   | Re-instate the loan to SIR.                            |                             |   |
|               |     |                                                                   | update the Liquidation Date                            |                             |   |
| Case Creation | 216 | Liquidation month                                                 | and Submit LAR 71 in SIR                               | N N                         |   |
| and Pre Recon | 216 | mismatch                                                          | OR                                                     | Y                           | Y |
|               |     |                                                                   | Request the Exception to be                            |                             |   |
|               |     |                                                                   | overridden, as appropriate.                            |                             |   |
|               |     |                                                                   | Re-instate the loan to SIR,                            |                             |   |
|               |     |                                                                   | update/correct the                                     |                             |   |
|               |     | Loan awaiting                                                     | appropriate loan attribute in                          |                             |   |
| Sales Recon   | 306 | Reinstatement (re-                                                | SIR and Submit LAR /1 in SIR                           | Y                           | Y |
|               |     | add) by Servicer                                                  | OK<br>Dequest the Exception to be                      |                             |   |
|               |     |                                                                   | overridden as appropriate                              |                             |   |
|               |     |                                                                   | Remit Third Party Sales                                |                             |   |
|               |     | Missing Third Party                                               | Proceeds (Remit Code 311)                              |                             |   |
| Case Creation | 217 | Sale Proceeds (Remit                                              | OR                                                     | Y                           | Y |
| and Pre Recon |     | Code 311 or 314)                                                  | Request the Exception to be                            |                             |   |
|               |     |                                                                   | overridden, as appropriate.                            |                             |   |
|               |     |                                                                   | Remit the remainder of the                             |                             |   |
|               |     |                                                                   | Third Party Sales Proceeds                             |                             |   |
| Sales Recon   | 305 | Partial sales proceeds                                            | (Remit Code 311)                                       | Y                           | Y |
| outcontecon   |     | i undat sales proceeds                                            | OR                                                     |                             | - |
|               |     |                                                                   | Request the Exception to be                            |                             |   |
|               |     | Missing Third Party                                               | overnuuen, as appropriate.                             |                             |   |
|               |     | Sale Proceeds (Pemit                                              | Proceeds (Remit Code 311)                              |                             |   |
|               | 302 | 302 Sate Proceeds (Remit<br>Code 311 and 314)<br>while case is in | OR                                                     | Y                           |   |
| Sales Recon   |     |                                                                   | Request the Exception to be                            |                             | Y |
|               |     | RECONC                                                            | RECONCILIATION                                         | overridden, as appropriate. |   |
|               |     | phase                                                             | 2 II - F                                               |                             |   |

| Case Creation<br>and Pre Recon | 219 | Missing documents -<br>initial TPS document<br>submission                                                           | Upload the required<br>documents in the<br>Attachments screen.<br>If Foreclosure Type =<br>Judicial, Bidding<br>Instructions, Copy of<br>Check/Proceeds AND<br>Final Judgement are<br>required.<br>For all other<br>foreclosure types,<br>only Bidding<br>Instructions and<br>Copy of<br>Check/Proceeds are<br>required.<br>OR<br>Request the Exception to be<br>overridden, as appropriate. | Y | Y |
|--------------------------------|-----|----------------------------------------------------------------------------------------------------|----------------------------------------------------------------------------------------------------|---|---|
| Sales Recon                    | 307 | Additional Supporting<br>docs (provide<br>supporting docs on<br>detailed expenses<br>incurred during sale,<br>etc.) | Upload the requested<br>additional documents in the<br>Attachments screen<br>OR<br>Request the Exception to be<br>overridden, as appropriate.                                                                                                    | Y | Y |
| Sales Recon                    | 304 | Servicer Billing exist in<br>Pending status in<br>Fannie Mae Invoicing                                              | Review the Servicer Billing in<br>Fannie Mae Invoicing system<br>and take appropriate action<br>OR<br>Request the Exception to be<br>overridden, as appropriate.                                                                                                    | Y | Y |
| Case Creation<br>and Pre Recon | 202 | Active REO case exists                                                                                              | If loan is Third Party Sale,<br>request the REO to be<br>eliminated<br>OR<br>if loan is REO:<br>1. Re-instate the loan to SIR<br>and Submit LAR 71 in SIR OR<br>2. Request the Attorney to<br>update Foreclosure Sale<br>Reporting in DRA<br>OR<br>Request the Exception to be<br>overridden, as appropriate.                                                                                | Ŷ | Y |
| Case Creation<br>and Pre Recon | 214 | Active DARTS case<br>exists                                                                                         | If loan is Third Party Sale,<br>request the active Loss<br>Mitigation Workout case to be<br>Cancelled<br>OR<br>if loan is actively undergoing<br>Loss Mitigation Workout:<br>1. Re-instate the loan to SIR<br>OR 2. Request the Attorney to                                                                                                    | Ν | Y |

|                                |     |                                | update Foreclosure Sale<br>Reporting in DRA                                     |   |   |
|--------------------------------|-----|--------------------------------|---------------------------------------------------------------------------------|---|---|
| Case Creation<br>and Pre Recon | 225 | Foreclosure Type is<br>missing | Update the Foreclosure Type<br>from the Foreclosure Sale<br>Information screen. | Ν | Y |